# Persistence of Money Flow (daily only)

This report, which is a direct result of a talk given by Marc Chaikin at an AIQ seminar, is primarily used to find attractive securities for an intermediate-term time frame. Chaikin's studies showed that stocks making the strongest advances have very positive Volume Accumulation (VA Pct indicator) readings before most of the advance takes place. Not only must VA Pct be positive but it must be positive for a long period of time. There are two versions of this report, Upside and Downside.

To increase the flexibility of the report, the On-Balance Volume Percentage (OBV Pct) indicator can be substituted for VA Pct or the two indicators can be combined and weighted to your preference.

| Persis<br>05/01/ | tence Of Money Flow I<br>'98 Daily | teport  |         |       |      |       |          |      |            |
|------------------|------------------------------------|---------|---------|-------|------|-------|----------|------|------------|
| Upside           | 1                                  |         |         |       |      |       |          |      |            |
| Ticker           | Stock                              | 21.evel | Price   | 2;Dig | TS   | DIS   | Бюдр     | TS   | [ <b>*</b> |
| LTD              | Limited Inc                        | 98      | 337/8   | 11    | 97   | 11    | RETAIL1  | 37   | 1          |
| HOU              | Houston Inds Inc                   | 58      | 28 25/  | 2     | 85   | 27    | UTIUTY1  | 26   |            |
| FJ               | Fort-James Corp                    | 98      | 49 29/  | 2     | BD   | 14    | PAPER1   | 56   |            |
| RBD              | Rubbermaid Inc                     | 98      | 2813/   | 1     | 86   | - (1) | HOUSE4   | (68) |            |
| GPC              | Genuine Parts Co                   | 98      | 357/9   | 0     | 48   | 108   | RETAIL14 | -44  | - 11       |
| MDP              | Meredith Corp                      | 97      | 42 3/4  | 10    | 50   | 31    | MEDIAS   | 50   |            |
| DTE              | DTE Energy Co                      | 97      | 39 5/32 | 2     | (60) | 30    | UTILITY1 | 26   |            |
| NAW              | Naviolar Intl Corp.                | 97      | 30      | 1     | 41   | 110   | AUT05    | (95) |            |
| ARE              | Ameren Corp                        | 97      | 39 9/32 | (1)   | (87) | 6     | UTIUTY1  | -26  |            |
| WB               | Wachovia Corp.                     | 97      | BE 1/8  | 2     | 90   | 31    | BANK7    | 58   |            |
| MOC              | MCI Communications Corp.           | 97      | 491/2   | (3)   | (56) | 4     | TELE3    | 60   |            |
| USB              | U S Bancolp Dre                    | 96      | 435/16  | 4     | 58   | 118   | BANK2    | 45   |            |
| ED               | Consolidated Edison Co N Y L.      | 96      | 44 3/4  | 1     | 40   | 107   | UTIUTY1  | 26   |            |
| PX .             | Preseir Inc.                       | 96      | 501/8   | (0)   | (84) | 7     | CHEM3    | (48) |            |
| PPW'             | Pacificorp                         | 95      | 231/8   | 5     | 98   | 7     | UTILITY1 | 26   |            |
| 4                |                                    |         |         | -     |      |       |          |      | ١Ē         |
| иżу              |                                    |         |         |       |      |       |          | NUN  |            |

# Changeable Report Criteria

Six parameters for this report may be changed using the *Report Properties* function on the sub-menu of *Reports* (see *Report Properties settings*, Section 3 of this chapter). The default values for these parameters are the constants recommended by Chaikin. He likes to see the VA Pct indicator in the positive range (VA Pct greater than zero) for at least 90% of the time during the prior six months. The last two parameters tell the system how much weight should be placed on each of the two available indicators (VA Pct and OBV).

#### Percent of Persistence

The minimum percentage of time that the indicator must be above or below zero. The default value is 90.

Persistence of Money Flow report

#### Examination Time

The time period in market days that the indicator must be positive for at least x% of the time (where x = Percent of Persistence). The default value is 120 which is approximately six months.

VA Pct Period

The time period used to compute the average for this indicator (default = 21 days).

OBV Pct Period The time period used to compute the volume summations for this indicator (default = 21 days).

*Wt VA Pct* The weight factor for the VA Pct indicator (default = 100).

Wt OBV Pct The weight factor for the OBV Pct indicator (default = 0).

# Price Volume Divergence report

An integral part of technical analysis is divergence analysis. A positive divergence occurs when the price of a security moves lower at the same time that the security's technical indicators move higher. Since the indicators often lead price action, a positive divergence is a bullish sign. The opposite is true for a negative divergence.

The indicators used in AIQ's Price Volume Divergence report are Money Flow and On Balance Volume. These two indicators were chosen because both price and volume are used in their calculations.

The report has two versions. The first version shows positive divergences while the second version shows negative divergences. In addition to the common data items found on all stock reports, the Price Volume Divergence report lists a weight for each stock. The weight is expressed as a number between 99 and 0, with 99 representing the security with the largest divergence.

| Stock.                       | 1W                                                                                                    | Plice                                                                                                    | 30hg                                                                                                    | TS                                                                                                    | DIS                                                                                                    | Group                                                                                                    | TS                                                                                                    | DT                                                                                                    |
|------------------------------|----------------------------------------------------------------------------------------------------|----------------------------------------------------------------------------------------------------|----------------------------------------------------------------------------------------------------|----------------------------------------------------------------------------------------------------|----------------------------------------------------------------------------------------------------|----------------------------------------------------------------------------------------------------|----------------------------------------------------------------------------------------------------|----------------------------------------------------------------------------------------------------|
| Children: Broadcasting Corp. | 99                                                                                                    | 3 5/32                                                                                                    | (6)                                                                                                    | 53                                                                                                    | 115                                                                                                    | MEDIA6                                                                                                    | 85                                                                                                    | - 2                                                                                                    |
| Spacelabs Medical Inc        | 58                                                                                                    | 177/8                                                                                                    | (5)                                                                                                    | (87)                                                                                                    | 0                                                                                                    | MEDIC7                                                                                                    | 85                                                                                                    | 33                                                                                                    |
| U. West Scatt                | 50                                                                                                    | 370                                                                                                    | (2)                                                                                                    | 22                                                                                                    | 70                                                                                                    | INSUREG                                                                                                    | 50                                                                                                    | 118                                                                                                    |
| Anglo Amern Gold Invt Ltd    | -49                                                                                                    | 47/9                                                                                                    | (6)                                                                                                    | 55                                                                                                    | 101                                                                                                    | METAL1                                                                                                    | 66                                                                                                    | z                                                                                                    |
| Bertuccis Inc                | 15                                                                                                    | 9 5/8                                                                                                    | (1)                                                                                                    | 97                                                                                                    | 2                                                                                                    | RETAIL11                                                                                                    | 69                                                                                                    |                                                                                                    |
| Seniconductor Laper          | 13                                                                                                    | 3/4                                                                                                    | (14)                                                                                                    | (99)                                                                                                    | (6)                                                                                                    | ELECT10                                                                                                    | 55                                                                                                    |                                                                                                    |
| AAMES Financial Corp         | 5                                                                                                    | 137/8                                                                                                    | (4)                                                                                                    | (57)                                                                                                    | 11                                                                                                    | FINAN7                                                                                                    | (82)                                                                                                    |                                                                                                    |
| Merie Corp                   | - 4                                                                                                    | 14                                                                                                    | (7)                                                                                                    | (82)                                                                                                    | 4                                                                                                    | ELECT6                                                                                                    | 54                                                                                                    | 90                                                                                                    |
| Wesbanco Inc                 | 3                                                                                                    | 27 1/4                                                                                                    | (7)                                                                                                    | (23)                                                                                                    | 2                                                                                                    | BANK/S                                                                                                    | 62                                                                                                    | 107                                                                                                    |
| Atlantic American Corp       | 3                                                                                                    | 41/2                                                                                                    | 0                                                                                                    | 95                                                                                                    | (1)                                                                                                    | INSUREG                                                                                                    | 50                                                                                                    | 11                                                                                                    |
|                              |                                                                                                    |                                                                                                    |                                                                                                    |                                                                                                    |                                                                                                    |                                                                                                    |                                                                                                    |                                                                                                    |
|                              |                                                                                                    |                                                                                                    |                                                                                                    |                                                                                                    |                                                                                                    |                                                                                                    |                                                                                                    |                                                                                                    |
|                              | Deldemi Broadcasting Corp<br>Spacelabs Medical Inc<br>U, West, Scatt<br>Anglo Amerin Gold Invt Ltd<br>Bertuccis Inc<br>Samiconductor Laoar<br>AAMES Financial Corp<br>Merin Corp<br>Westbanco Inc<br>Atlantic American Corp | block         with           Dildheme Broadcarting Corp         93           Dildheme Broadcarting Corp         93           U. Wert, Scaft         90           Anglo Amen Biold Invt LM         40           Bertuccis Inc         15           Semiconductor Lawer         13           AAMES Financial Corp         5           Meris Corp         4           Westbanco Inc         3           Attentio American Corp         3 | Brook         With Price           Dildheme Broadcranting Corp         93         35/32           Spacelabs Medical Inc         93         17.7/8           U. Wert, Soatt         90         370           Anglo Amen Biold Invt. Ud         48         4.7/8           Bertuccis Inc         15         9.5/10           Semiconductor Lacer         13         3/4           AAMES Financial Corp         5         13.7/8           Meris Corp         4         14           Werbenco Inc         3         27.1/4           Atlantic American Corp         3         4.1/2 | block         wti Proc         stars           Dildrem Broadcarting Corp         93         35/32         (6)           Spacelabi Medical Inc         98         17.7/8         (5)           U. Wert, Scatt         90         370         (2)           Anglo Amen Biold Invt LM         40         4.7/8         (8)           Bentucci Inc         15         95.90         (1)           Semiconductor Laser         13         3/4         (14)           AAMES Financial Corp         5         13.7/8         (4)           Meric Cop         4         14         (7)           Westbanco Inc         3         27.1/4         (7)           Attentio American Cop         3         4.1/2         0 | Block         Web Field         Auge         131           Disbrame Broadcasting Corp         99         35/32         (6)         53           Spacelabi Medical Inc         98         17.7/8         (5)         (87)           U. Weit, Scatt         90         370         (2)         22           Anglo Ameri Biold Invt LM         49         4.7/8         (9)         96           Bertuccis Inc         15         95/0         (1)         97           Semiconductor Laser         13         3/4         (14)         (99)           AAMES Financial Cop         5         13.7/8         (4)         (57)           Meric Cop         4         14         (7)         (82)           Westbanco Inc         3         27.1/4         (7)         (23)           Attentic American Cop         3         41/2         0         95 | Block         With Proce         August 1         Date           Disbleme Bloadcarring Carp         99         35/32         (6)         53         115           Spacelabs Medical Inc         59         17.7/8         (7)         (2)         22         70           Anglo Ameen Biold Invt Ltd         49         4.7/8         (8)         96         (0)           Bertuccis Inc         15         9.5/0         (1)         97         2           Semiconductor Law         13         3.7/8         (4)         (7)         (8)         96         (0)           AdMES Financial Corp         5         13.7/8         (4)         (57)         11           Meric Corp         4         14         (7)         (82)         4           Werbanco Inc         3         27.1/4         (7)         (82)         4           Werbanco Inc         3         27.1/4         (7)         (82)         4 | Block         W1 Pice         Aurging         Tot         Distribution           Disbrem Broadcasting Corp         99         35/32         (6)         53         115         NEDIA6           Spacelabis Medical Inc         99         35/32         (6)         53         115         NEDIA6           U. Werk, Scatt         90         370         (2)         22         70         INSURES           Anglo Ameen Gald Invt LM         49         4.7/8         (8)         96         (0)         METAL1           Bentuccis Inc         15         95/30         (1)         97         2         PE TAUL11           Semiconductor Laser         13         3/4         (14)         (99)         (6)         ELECT10           AAMES Financial Corp         5         13.7/8         (4)         (57)         11         FINAN7           Meric Corp         4         14         (7)         (82)         4         ELECT6           Werbanco Inc         3         27.1/4         (7)         (23)         2         BANR5           Atlantic American Corp         3         41/2         95         (1)         INSURE6 | Book         Wit Pice         Aug         Total Units         Units         Units <thunits< th=""> <thunits< th="">         Units</thunits<></thunits<> |

#### Price Volume Divergence report

Changeable Report Criteria

Three settings for this report may be changed using the *Report Properties* function on the sub-menu of *Reports* (see *Report Properties settings*, Section 3 of this chapter). The settings are:

Divergence Time Period

The number of days that should be examined for the divergence is set by this parameter..

#### Weight for OBV

This setting tells the system how much importance should be placed on the On Balance Volume indicator.

#### Weight for Money Flow

This setting tells the system how much importance should be placed on the Money Flow indicator.

The default setting for the two weightings is 50 - 50, which places an equal weight on each indicator. If for example you change the weights to 75 OBV and 25 Money Flow, the reading of the On Balance Volume indicator will play a larger role in the divergence analysis.

#### Reminder...

You can restore all constants to their default settings. Click **Report Properties** on the **Reports** sub-menu, select the **Constants** tab, and choose **Restore Defaults**.

#### Volume Change report

Volume readings play a major role in technical analysis. Increasing volume typically signals increasing activity and volatility in a stock. Often, increasing volume for a stock in a sideways pattern is the first sign that the consolidation is nearing an end. The Volume Change report highlights stocks that are showing several days of increasing or decreasing volume as well as stocks with large volume spikes.

The report is displayed in two versions. The first version lists stocks with increasing volume and the second version lists stocks with decreasing volume. In addition to the common data items found on all stock reports, the Volume Change report lists a weight for each stock. The weight is expressed as a number between 99 and 0, with 99 representing the security with the largest volume increase/decrease.

The report uses the slope of an exponential smoothed moving average of volume as a measure of the change in volume.

| Volume<br>05/01/ | Change Report<br>98 Daily    |      |          |      |      |      |          |      |      |     |
|------------------|------------------------------|------|----------|------|------|------|----------|------|------|-----|
| Ticker           | Stock                        | 141  | Price    | %Chp | TS   | DTS  | Group    | TS   | DTS  |     |
| SLR              | SOLECTRON CORP               | (96) | 46 21/32 | 6    | 88   | 4    | ELECT4   | (53) | [90] | 100 |
| MESA.            | Mesa Ails Inc                | (57) | 81/8     | 6    | (50) | 33   | TRANS2   | 68   | 20   |     |
| SLOT             | ANCHOR GAMING                | (44) | 831/2    | 2    | 70   | 16   | LEISURE1 | (56) | 33   |     |
| DERT             | Betuccis Inc                 | (26) | 95/0     | (1)  | 97   | 2    | RETAIL11 | 63   | 0    |     |
| AAHS             | Childrene Broadcasting Corp  | (23) | 35/32    | (6)  | 53   | 115  | MEDIA6   | 85   | 22   |     |
| AAM              | AAMES Financial Corp.        | (23) | 137/9    | (4)  | (57) | 11   | FINAN7   | (82) | 9    |     |
| AACE             | Ace Cash Express Inc.        | 1271 | 16       | 170  | 66   | 19   | FINAN12  | 56   | 113  |     |
| AABIY            | Angle Ansen Bold Invt Ltd    | (20) | 4.7/8    | (8)  | 96   | (0)  | METAL1   | 68   | 23   |     |
| MERK             | Merix Corp                   | (16) | 14       | 17)  | (82) | 4    | ELECT6   | 54   | 93   |     |
| BIFCI            | Biauns Fashions Corp         | 1151 | 131/9    | 6    | 98   | 12   | RETAIL1  | 97   | 10   | -   |
| METHA.           | Methode Electra Inc          | (14) | 1611/32  | 2    | 6    | (6)  | ELECT7   | 21   | 55   |     |
| WRP              | WELLSFORD RESIDENTIA.        | (13) | 14.1/4   | (1)  | (99) | D    | FINAN2   | (67) | 15   |     |
| SMDC             | Sinc Corp                    | (13) | 75/8     | 8    | (73) | 1    | BUILDB   | 67   | 127  |     |
| SLT              | Salarit Corp                 | 112  | 11/16    | 0    | 51   | (7)  | CONS4    | 95   | 8    |     |
| METG             | M E T A Broup Inc            | (5)  | 34.174   | ä    | 61   | (E)  | DOMP9    | 96   | 1    |     |
| SLV              | Silverado Foods, Inc. (Com.) | 171  | 0.44     | 0    | (65) | 1161 | FDDD9    | (53) | 19   |     |
| SLTI             | Sugical Later Tech Inc       | (7)  | 11/8     | (12) | 90   | 16   | LASER1   | 94   | [2]  |     |
| BF-B             | Brown Formers Corp.          | 161  | 56 3/4   | 0    | (55) | 15   | FDDD1    | (DE) | 123  |     |
| et Mitte         | Consulation Islandine of Law | 121  | 17719    | ě.   | int  | ñ    | LICTUP?  |      | 32   | ċ   |

Volume Change report

Changeable Report Criteria

Calculations for this report take a slope of a moving average of volume. Two settings may be changed using the *Report Properties* function on the sub-menu of *Reports* (see *Report Properties settings*, Section 3 of this chapter). The two settings are:

# Moving Average Period

This setting defines the number of days used in the calculation of an exponentially smoothed average of volume. This same moving average is displayed on the Volume indicator in TradingExpert Pro's *Charts*.

# Volume Change Period

This setting defines the number of days used in the calculation of the slope of the moving average.

# Volume Spike report (daily only)

Many traders like to examine stocks with volume spikes. A volume spike occurs when volume on a particular day is well above the normal range. This often happens when there is a big news event, if corporate insiders undertake heavy buying or selling of shares, or if a large investor is accumulating the stock. A volume spike does not indicate the direction of a move but it does indicate that a move may occur in the near-term.

The Volume Spike report ranks stocks by the magnitude of the spike. Magnitude is measured in terms of the percentage increase in volume above the average. The stock with the greatest percentage increase appears at the top of the report.

| Ticker - | Steck                         | 1.Above | Psice    | SChip | TS    | 015  | Graup      | TS   | 1.2 |
|----------|-------------------------------|---------|----------|-------|-------|------|------------|------|-----|
| TMC      | Times Mirror Co Bel           | 635     | 58.3.4   | (4)   | (73)  | 63)  | PUBLISHI   | (99) |     |
| CSR      | Central & Seath West Corp.    | 485     | 25 29/32 | 6     | 42    | 619) | ELECTCOM   | 070  |     |
| A85      | Albertsens Inc                | 384     | 45 1/6   | 6     | (70)  |      | RETAILFO   | 67   |     |
| 1021     | HERA INC                      | 348     | 61 87.35 | (75)  | (100) | - 93 | FINANCID   | (62) |     |
| SUAL     | Sigma-Aldrich                 | 336     | 27 52    | 66    | (67)  | (17) | CHEMICAS   | (79) |     |
| GFS-A    | Giant Food Inc.               | 332     | 43 5 32  |       | 55    | (20) | RETAILFO   | 67   |     |
| LHC      | Lincoln Nati Corp Ind         | 345     | 54       | 2     | 89    | (7)  | INSLIGAME  | (67) |     |
| GAP      | Great Atlantic & Pac Tea Inc. | 290     | 29.58    | 0     | (84)  |      | RETAILFO   | ୍ଷ ଅ |     |
| ASC      | American Stores Co New        | 276     | 29 1/32  | 25    | 67    | 121  | RETAILFO   | a    |     |
| CIRS     | Charming Shappes Inc          | 270     | 4.5/16   | (R)   | 20    |      | RETAILSA   | (77) |     |
| DGG      | Briggs & Strattan Corp        | 275     | 35.1.2   | 4     | 67    | 121  | MANUFACS   | 61   |     |
| a        | C 1 G N A Corp                | 258     | 66.5/8   | 2     | (62)  |      | INSURAME   | (12) |     |
| GN       | Cillergy Carp                 | 247     | 31       | 40    | (%)   | 0.0  | ELECTCOM   | 670  |     |
| 38       | Jefferson Pilot Corp          | 230     | 56 5/6   | 1     | (50)  | 40   | INSURALI   | 69)  |     |
| WE       | Washewia Corp.                | 228     | 81.3.9   | 00    | 51    | (14) | BANKSIIIAJ | 695  |     |
| HAD      | Novistar Intl Carp            | 223     | 25.18    | 070   | (700) | 00   | TRUCK-PA   | 66)  |     |
| INHER.   | Monar Core Inc                | 220     | 34       | (5)   | (190) | - 60 | HEALTHLT   | 62)  |     |
| THE      | Thomas & Botts Carp           | 218     | 417/8    | (0)   | (53)  | - 6  | ELECTRIE   | 640  |     |
| SFA      | Scientific Aliante Inc.       | 216     | 29 5/32  | (19)  | (83)  | 630  | COMMUNED   | (80) |     |
| EGG      | EG&Glac                       | 215     | 28 5/2   | 7     | 60    | 130  | EL CTRON   | (63) |     |
| HC .     | Nacco Inda Inc                | 215     | 113.7.8  | 67    | (100) | - 6  | RACHING    | 640  |     |
| CSE      | CSE Corp                      | 254     | 38.7/8   |       | (100) |      | RAIL ROAS  | 0.0  |     |
| К        | Kellogg Co                    | 213     | 3125/32  | (12)  | (100) | (03) | FODDCDMP   | 610  |     |
| PGR      | Programive Corp               | 212     | 114      | (12)  | (100) | - 0  | INSURAPC   | (77) |     |
| CHIZ     | <b>Gedenati Milacron lec</b>  | 294     | 23       | 2     | 651   |      | INCOMPOSE  | 640  | 1.0 |

Volume Spike report

Changeable Report Criteria

Volume spike is computed as the percentage that today's volume is above the average volume. Two settings may be changed using the *Report Properties* function on the sub-menu of *Reports* (see *Report Properties settings*, Section 3 of this chapter). The two settings are:

# Moving Average Period

The length of time used to compute average volume.

#### Percentage Floor

The minimum percentage level above average volume needed to appear on the report.

# Volume Trend report (daily only)

Volume is said to be the fuel that sustains rallies. Conversely, for a downtrending stock, heavy volume is bearish. The Volume Trend report allows you to screen for stocks with increasing trends in volume.

To find increasing trends, the Volume Trend report looks at the percentage change in volume. The percentage change is computed by comparing average volume over a short-term time period to a longerterm moving average of volume.

| Ticker  | Stack             | 3.4bout | Palco    | SChg . | 18     | DTS   | бланар     | TS     | DTS   |     |
|---------|-------------------|---------|----------|--------|--------|-------|------------|--------|-------|-----|
| A85     | Albertsons Inc.   | 158     | 49.18    | 63     | 690    | 5     | RETAILFO   | 67     | w     |     |
| ASC     | American Stat     | 149     | 29 1/02  | 25     | 67     | 124   | RETAILFO   | 67     | 17    |     |
| PG      | Proster & Gam     | 106     | 77:34    | (13)   | (1000) | (E)   | HOUSEPRO   | (67)   | 61    |     |
| Formal. | Russell Carp      | 101     | 31 1/32  | 64     | 54     | - 60  | TEXTLEA    | (21)   | (20)  |     |
| ax      | Clanox Ca         | 139     | 103.540  | 9      | 100    | (E)   | HOUSEPRO   | (97)   | 61    |     |
| WAND    | Washington H.,    | 137     | 37 23/32 | 64     | (100)  |       | SAMINGSE.  | (803)  | 61    |     |
| GPU     | General Public    | 136     | 36 1/8   | 0      | 070    | 72    | ELECTOOM   | 676    | 69    |     |
| CNC     | Conseco           | 135     | 37.52    | (19)   | (100)  | (E)   | INSURALI   | 60)    | (00)  |     |
| TMC     | Times Mirror C    | 132     | 58.3.4   | (4)    | 69     | 600   | PUBLISH    | (77)   | (D)   |     |
| н       | Inco Ltd          | 126     | 18 5/16  | (12)   | (100)  |       | INETAL SIN | (100)  | 0     |     |
| HPC     | Hercules Inc.     | 126     | 30       | 69     | 695    | (6)   | CHEMICAS   | 679    | (29)  |     |
| LNC     | Lincole Nati C    | 125     | 94       | 2      | 69     | (P)   | INSURAME   | (62)   | 61    |     |
| FINE    | Fester Wheele     | 125     | 10 15/16 | (17)   | (100)  | - m   | ENGINEER   | (96)   | 61    |     |
| AHM     | Ahmanson H F      | 121     | 62.34    | 64     | 69)    | (6)   | SAMINGSE.  | (03)   | 61    |     |
| HAY .   | Havistar Infl C., | 121     | 25 1.5   | (17)   | (100)  | (1)   | TRUCK-PA   | (55)   | (1049 |     |
| a       | CIGNACep          | 120     | 66.58    | 2      | 62     |       | INSURAME   | (87)   | 63    |     |
| CIN .   | Cliffergy Corp.   | 118     | 31       | 64     | 090    | - 040 | ELECTCOM   | 076    | 63    |     |
| ĸ       | Kellegg Co        | 117     | 31 25/32 | (12)   | (100)  | 600   | FOODCD     | 610    | 69    |     |
| CSR     | Central & Sout    | 115     | 25 29/32 | 63     | 42     | 676   | ELECTCOM   | in the | 61    |     |
| LIN     | Uniferent N V     | 115     | 68 1/16  | (11)   | (100)  | (1)   | F000CD     | 610    | CR.   |     |
| AOBE    | Adoke Systems     | 115     | 38.5/6   | (20)   | (100)  |       | COMPUTES   | (56)   | (23)  |     |
| I PI    | ITT industries    | 114     | 33.3/6   | 4      | 600    | (113) | AUTOPRES   | (53)   | (84)  |     |
| SRV     | Service Carp leff | 114     | 34 25/32 | (13)   | 69)    | (ii)  | SERVICEC   | 676    | (10)  |     |
| ALL     | Allatate Corp     | 114     | 38 57.32 | (11)   | (100)  | ï     | INSURAPC   | 80)    | 0     |     |
| APC     | Anadarka          | 113     | 32 25/32 | 10     | 84     | (16)  | 04.83091.0 | (67)   | (19)  | - 1 |

#### Volume Trend report

#### Changeable Report Criteria

Three settings may be changed using the *Report Properties* function on the sub-menu of *Reports* (see *Report Properties settings*, Section 3 of this chapter). The three settings are:

#### Moving Average Period

The time period used to compute the longer-term average of volume. The default is 21 days.

#### Averaged Over Time Period

The time period used to compute the short-term average of volume. The default is 5 days.

#### Percentage Floor

The minimum percentage level above average volume needed to appear on the report. The default is 100%.

# Moving Average Crossover-Upside report

Some analysts use moving average crossovers as buy and sell points for securities. In such cases, a stock that rises above its moving average warrants further analysis. The Moving Average Crossover-Upside report identifies securities than have risen above their moving averages over a specified time period.

The report is divided into two reports. The first report lists securities that rose above a Short Term moving average and the second report lists securities that rose above a Long Term moving average. There are no data items in this report other than the data items common to all stock reports.

| Ticker | Stack                           | TS   | DTS | Price   | 20hg | Excup    | TS   | DTS  |
|--------|---------------------------------|------|-----|---------|------|----------|------|------|
| WRS    | Winston Resources, Inc. (Co     | 57   | 2   | 6.3/8   | 19   | BUSIN1   | 75   | - 25 |
| WSDI   | Wall Str Deli Inc               | 94   | 11  | 317/32  | 9    | RETAIL11 | 68   | 1    |
| WSB    | Washington Savings Bank, F      | 50   | 7   | 8       | 2    | FINAN10  | (68) |      |
| METS   | Met Coil Syx Corp               | - 77 | 30  | 31/4    | D    | MACHINE4 | (56) |      |
| WSFS   | Wsfs Finl Corp                  | 52   | 111 | 22      | (4)  | FINAN10  | (68) |      |
| SUP    | Sun Energy Patners Dep U        | 30   | 63  | 4.3/0   | 3    | 01.11    | 54   |      |
| WSC    | U. West Scaft                   | 22   | 70  | 370     | (2)  | INSURE6  | 50   | 11   |
| BEZ    | Baldor Electric Company         | (49) | 30  | 2617/   | 4    | ELECT9   | 45   | 10   |
| 87-8   | Brown Forman Corp               | (56) | 15  | 56 3/4  | D    | FOOD1    | (BE) | - 12 |
| BFC    | Blackrock Calif Intel Muni 2008 | (68) | 30  | 15 9/16 | 2    | FINAN9   | (55) | - 3  |
|        |                                 |      |     |         |      |          |      |      |
|        |                                 |      |     |         |      |          |      |      |
|        |                                 |      |     |         |      |          |      |      |
|        |                                 |      |     |         |      |          |      |      |
|        |                                 |      |     |         |      |          |      |      |

Changeable Report Criteria

Several parameters that directly affect the Moving Average Crossover report may be changed by the user with the *Report Properties* function on the sub-menu of *Reports* (see *Report Properties settings*, Section 3 of this chapter). These parameters are as follows:

Short Term Moving Average This parameter determines the length of the Short Term moving average.

Long Term Moving Average This parameter determines the length of the Long Term moving average.

Moving Average Crossover-

#### Short Term Search Period

The number of days the system should move back in time searching for crossovers for the Short Term. The default is 5, indicating that the report will list securities that rose above their moving averages anytime in the last five days.

#### Long Term Search Period

The number of days the system should look back in time searching for crossovers for the Long Term. The default is 5, indicating the report will list securities that rose above their moving averages anytime in the last five days.

# Moving Average Crossover-Downside report

Many analysts use moving averages to determine the trend of a security. A stock that is above its moving average is said to be in an uptrend. If the stock falls below its moving average, then the trend is in doubt. The Moving Average Crossover - Downside report identifies securities than have fallen below their moving averages over a specified time period.

The report is divided into two reports. The first report lists securities that fell below a Short Term moving average. The second report lists securities that dropped below a Long Term moving average. There are no data items in this report other than the data items common to all stock reports.

| Downs:<br>05/01/          | ide Noving Average Cro<br>98 Daily                                                | SSOTE                        | r Report                                        |                                                     |                                      |
|---------------------------|-----------------------------------------------------------------------------------|------------------------------|-------------------------------------------------|-----------------------------------------------------|--------------------------------------|
| Ticker                    | Stock                                                                             | TS                           | DTS Price                                       | 3Chg Group                                          | TS DTS                               |
| SLM<br>WRP<br>AAM<br>WSEC | STUDENT LOAN MKTG<br>WELLSFORD RESIDENTIA<br>AAMES Financial Corp<br>Wesbanco Inc | (99)<br>(99)<br>(17)<br>(21) | (1) 42.257<br>D 14.1/4<br>11 13.7/8<br>2 27.1/4 | (6) FINAN1<br>(1) FINAN2<br>(4) FINAN7<br>(7) DANKS | 85 16<br>(67) 15<br>(82) 9<br>62 107 |
|                           |                                                                                   |                              | (1 + 1)2                                        | 0 130.60                                            | 20 110                               |
|                           |                                                                                   |                              |                                                 |                                                     |                                      |
| _                         |                                                                                   |                              |                                                 |                                                     |                                      |

Moving Average Crossover-Downside report

Changeable Report Criteria

Several parameters that directly affect the Moving Average Crossover report may be changed by the user with the *Report Properties* function on the sub-menu of *Reports* (see *Report Properties settings*, Section 3 of this chapter). These parameters are as follows:

Short Term Moving Average

This parameter determines the length of the Short Term moving average.

Long Term Moving Average This parameter determines the length of the Long Term moving average.

#### Short Term Search Period

The number of days the system should move back in time searching for crossovers for the Short Term. The default is 5, indicating that the report will list securities that fell below their moving averages anytime in the last five days.

#### Long Term Search Period

The number of days the system should look back in time searching for crossovers for the Long Term. The default is 5, indicating the report will list securities that fell below their moving averages anytime in the last five days.

Moving averages play an important role in technical analysis. Because a moving average smoothes several days of data, the day to day fluctuations are removed. Without this "noise," it becomes easier to see the overall trend for securities.

This report calculates two moving averages for each security analyzed— a short -term and a long-term moving average. The security is in an uptrend when the short-term moving average rises above the long-term moving average. As the security begins to fall, its short-term moving average will cross below its long-term moving average signaling the beginning of a downtrend.

The first version of this report lists the securities whose short-term moving averages have risen above the long-term moving averages. The second version of the report lists those securities whose shortterm moving averages have fallen below the long-term moving averages.

| ETR  | Reiter Reiter              |       |       | 1100    | 10-10 | uloup   | 15   | DIST |
|------|----------------------------|-------|-------|---------|-------|---------|------|------|
|      | E neegy Log                | [100] | - (Z) | 25 5/32 | 171   | UTIUTYI | 25   | 75   |
| MKG  | Malinckodt                 | (100) | 0     | 32 1/32 | (6)   | MEDIC2  | (87) | - 0  |
| HPC  | Heroules Inc               | (98)  | 0     | 47 25/  | 0     | CHEM3   | (4B) | - 9  |
| DJ   | Dow Janes & Calinc         | 1977  | 10    | 48 13/  | 170   | MEDUA   | (57) | 30   |
| н    | Harcout General Inc.       | (80)  | 9     | 52 5/8  | 1     | MEDIA2  | 92   | 01   |
| CIN  | Ciliviergy Corp            | 62    | 29    | 34 17/  | (1)   | UTIUTYI | 28   | 75   |
| MNR  | Manor Care Inc             | (4.7) | 28    | 34 1/32 | 170   | MEDI D8 | (65) | 6    |
| P21. | Pennaral Co                | 36    | 53    | 66 1/B  | 2     | 0L12    | 57   | 85   |
| CSR  | Central & South West Corp. | 58    | 119   | 26 13/  | 3     | UTIUTY1 | 28   | 75   |
| BGE  | Baltimore Gas & Elec Co    | 61    | 15    | 31 5/8  | 1     | UTIUTY1 | 25   | 75   |
| KN   | IKON Office Solutions      | 70    | 20    | 24 21/  | 4     | DIVER1  | 73   | 3    |
| COMS | 3Care Corp                 | 82    | 30    | 34 1/32 | 101   | COMP3   | 100  | 1    |

#### Changeable Report Criteria

Several parameters that directly affect this report may be changed through the *Report Properties* function on the sub-menu of *Reports* (see *Report Properties settings*, Section 3 of this chapter). These parameters are as follows:

#### Short Term Moving Average

This parameter is the length of time used to calculate the Short Term moving average. The default value is 21 periods.

# Long Term Moving Average

This parameter is the length of time used to calculate the Long Term moving average. The default value is 100 periods.

# Examination Time

This parameter is the number of days (or weeks) the system will look back in time searching for crossovers. The default value is 5 periods.

# Moving Average Status-Upside report

The Moving Average Status-Upside report is a list of stocks in the data base that have remained above a specific moving average for a specific period of time. This report is not one that most users would look at daily since the information is of periodic interest. It is intended to provide a review of those securities that are in prolonged uptrends.

The report has two versions. The first version lists stocks that are above their Short Term moving averages and the second version lists stocks that are above their Long Term moving averages.

In addition to the common data items found on all stock reports, the Moving Average Status-Upside report includes the percent that each stock is above its moving average. Stocks on the report are ranked by the percentage difference between price and the moving average.

| Upside<br>03/01/9 | Moving Average St<br>HG Daily | atus Re | port    |      |       |      |          |       |       |
|-------------------|-------------------------------|---------|---------|------|-------|------|----------|-------|-------|
| Ticker            | Stock                         | 3,Above | Price   | SCho | TS    | DTS  | Group    | TS    | DIS - |
| META.             | Metalec Corp                  | 20      | 6       | 0    | 85    | 0    | DINER1   | 73    | 3     |
| AAR               | Airviayo Corp                 | 19      | 83/4    | 4    | 99    | 5    | TRANS2   | 69    | 20    |
| AACE              | Ace Cash Express Inc.         | 15      | 16      | 130  | 65    | 19   | FINAN12  | 56    | 113   |
| MFAC              | Market Facts Inc.             | 14      | 231/4   | 4    | 87    | 23   | BUSIN1   | 75    | 25    |
| BERT              | Betwoois Inc.                 | 13      | 95/8    | (1)  | 97    | 2    | RETAIL11 | 68    | 8     |
| AANB              | AANB                          | 12      | 16 3/4  | (7)  | 65    | 7    | BAMK5    | 62    | 107   |
| AAGIY             | Anglo Amern Gold Invt Ltd     | 12      | 47/8    | (8)  | 36    | (7)  | METALT   | 66    | 23    |
| BEST              | Best Prods Inc New            | 12      | 19      | (G)  | 77    | 2    | COMP10   | 54    | 5     |
| BIFC1             | Braune Fachione Corp          | 11      | 131/B   | 6    | 98    | 12   | RETAIL1  | 57    | 10    |
| SLOT              | ANCHOR GAMING                 | 11      | 831/2   | 2    | 70    | 16   | LEISURE1 | (56)  | 33    |
| SLR               | SOLECTRON CORP                | 10      | 46 21/  | 6    | 88    | 4    | ELECT4   | (5.3) | 1901  |
| 0EV               | Beverly Enterprises           | 9       | 161/32  | 9    | 66    | 132  | MEDICO   | (05)  | 6     |
| METHA.            | Methode Electra Inc.          | 9       | 1611/   | 2    | 6     | (E)  | ELECT7   | 21    | 55    |
| WS                | Weiton Steel Corp             | 9       | 4       | 2    | 99    | (0)  | METAL9   | 69    | 126   |
| SLVN              | Sylvan Learning Sys Inc.      | 8       | 51      | 2    | (BZ)  | 5    | SCHOOL1  | 87    | 20    |
| BFD               | BostonFed Bancorp             | 6       | 24.3/8  | [2]  | 35    | (27) | FINAN10  | (68)  | 2 💻   |
| WSD               | Washington Scientific In      | 5       | 63/4    | (6)  | 68    | 13   | ELECT4   | (53)  | [90]  |
| METG              | M E T A Broup Inc             | 4       | 341/4   | 0    | 61    | (6)  | COMP9    | 96    | 1 1   |
| 4                 | 001/0                         |         | 32.1.74 | 112  | 10111 | 121  | DARK 5   | 1     | 112   |

Moving Average Status-Upside report

# Changeable Report Criteria

Several parameters that directly affect the Moving Average Status Report may be changed by the user with the *Report Properties* function on the sub-menu of *Reports* (see *Report Properties settings*, Section 3 of this chapter). These parameters are as follows:

#### Short Term Moving Average

This setting determines the number of days used in the moving average calculation for the Short Term.

# Long Term Moving Average

This setting determines the number of days used in the moving average calculation for the Long Term.

#### Short Term Existence Time

The number of days that a stock must be above its moving average before appearing on the Short Term section of the report is determined by this setting.

# Long Term Existence Time

The number of days that a stock must be above its moving average before appearing on the Long Term section of the report is determined by this setting.

# Moving Average Status-Downside report

The Moving Average Status-Downside report is a list of stocks in the data base that have remained below a specific moving average for a specific period of time. Like the upside report, this report is not one that most users would look at daily since the information is of periodic interest. It is intended to provide a review of those securities that are in prolonged downtrends.

The report has two versions. The first version lists stocks that are below their Short Term moving averages. The second version lists stocks that are below their Long Term moving averages.

In addition to the common data items found on all stock reports, the Moving Average Status-Downside report includes the percent that each stock is below its moving average. Stocks on the report are ranked by the percentage difference between price and the moving average.

| Downsi<br>05/01/ | de Moving Average Sta<br>90 Daily | tus Re  | port   |      |             |      |          |      |      |
|------------------|-----------------------------------|---------|--------|------|-------------|------|----------|------|------|
| Ticker           | Stock                             | 33Below | Plice  | SChg | TS          | DIS  | Group    | TS   | DT   |
| SUC              | Semiconductor Laver               | (46)    | 3/4    | [14] | 1991        | 161  | ELECT10  | 55   | E    |
| SLV              | Silverado Foods, Inc. [Con.]      | (30)    | 0.44   | 0    | [65]        | [16] | FODDO    | 1531 | - 15 |
| AABP             | Active Apparel Group              | (1B)    | 2 5/32 | [4]  | (45)        | 17   | CONS4    | 95   | E    |
| MERK             | Merik Corp                        | (18)    | 14     | 171  | (92)        | 4    | ELECTE   | 54   | 93   |
| SLT              | Salant Corp                       | (17)    | 11/16  | 0    | 91          | [7]  | CONS-4   | 95   | E    |
| BETS             | Florida Gaming Corp               | (17)    | 13/4   | 6    | 98          | 0    | ELECT1   | (30) | - 21 |
| SMEC             | Snic Corp                         | (16)    | 7 5/8  | 8    | [73]        | 1    | BUILDB   | 67   | 122  |
| SLMD             | Spacelab: Medical Inc             | (14)    | 177/8  | 同    | <b>[87]</b> | 0    | MEDIC?   | 85   | - 32 |
| BETM             | American Wagering                 | (10)    | 53/16  | (1)  | 34          | (27) | LEISURE1 | (56) | 33   |
| SI_TI            | Surgical Later Tech Inc           | (5)     | 1 1/9  | [12] | :90         | 161  | LASER1   | 94   | R    |
| MF               | Malagoia Fund Inc                 | (9)     | 71/16  | 1    | -49         | 110  | FINAN8   | 60   | - 30 |
| AAHS             | Childrens Broadcasting Corp.      | - 69    | 3 5/32 | 161  | 53          | 115  | MEDU46   | 85   | - 22 |
| MESA             | Mesa Airis Inc                    | (2)     | 01/0   | 6    | [50]        | 33   | TPWMS2   | 629  | 2    |
| SLS              | Selas Corporation of America      | (2)     | 93/4   | 2    | 72          | 181  | MACHINE4 | 56   | 5    |
| WSKI             | Winter Sports Inc                 | 00      | 10.3/4 | 2    | 82          | 4    |          | -    |      |
| WSBC             | WILLIAMS SONOMA INC               | (1)     | 28.38  | 2    | 61)         | 30   | RETAILS  | 58   | - 30 |
|                  |                                   |         |        |      |             |      |          |      |      |
| 4                |                                   |         |        |      |             |      |          |      | F    |

Moving Average Status-Downside report

#### Changeable Report Criteria

Several settings for the Moving Average Status Report may be changed by the user with the *Report Properties* function on the submenu of *Reports* (see *Report Properties settings*, Section 3 of this chapter). These settings are:

Short Term Moving Average

This setting determines the number of days used in the moving average calculation for the Short Term.

# Long Term Moving Average

This setting determines the number of days used in the moving average calculation for the Long Term.

#### Short Term Existence Time

The number of days that a stock must be below its moving average before appearing on the Short Term section of the report is determined by this setting.

# Long Term Existence Time

The number of days that a stock must be below its moving average before appearing on the Long Term section of the report is determined by this setting.